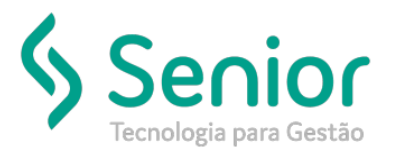

## Banco de Soluções

O que ocorre?

Rejeição: 681 - Rejeição: RNTRC informado inexistente. Para consultar a situação do transportador utilize a página do RNTRC ou ligue para Ouvidoria ANTT 166.

## O que fazer para resolver?

Deverá consultar a RNTRC cadastrada no Responsável Legal do veículo em: https://consultapublica.antt.gov.br/Site/ConsultaRNTRC.aspx

Onde e como fazer para resolver?

Ao tentar aprovar o MDF-e, ocorre a rejeição: Rejeição: 681 - Rejeição: RNTRC informado inexistente. Para consultar a situação do transportador utilize a página do RNTRC ou ligue para Ouvidoria ANTT 166.

| 10 | ue i           | onnecedor          |               |            |                 |            |            |                      |             |         |                     |                    |                      |                  |
|----|----------------|--------------------|---------------|------------|-----------------|------------|------------|----------------------|-------------|---------|---------------------|--------------------|----------------------|------------------|
| ſ  |                | Consulta d         | Documentos da | a Viagem   |                 |            |            |                      |             |         |                     |                    |                      | r 🛛 🖂            |
| ſ  | 2              |                    |               |            |                 |            |            |                      |             |         |                     |                    |                      | 0                |
| ĺ  | Via            | gem                |               |            |                 |            |            |                      |             |         |                     |                    |                      |                  |
|    | Box            |                    |               |            |                 |            |            |                      |             |         |                     |                    | Visualizar           | Recepcionar      |
| 1  | 5              | Doc                | Remeter       | nto        | Desti           | natário    | Otd        | Chenada              | P           | 000     | Erete Pagar         | Frete Receber      | Descrição da         | Deorrância 🛵     |
|    | <u> </u>       | 047970             | Remeter       | inte j     | Desi            | natano     | 6 000000   | Chegada              | 10.77       | 000     | EQ1 00              | 790.40             | Descrição da         |                  |
|    | H              | 047072             | ·             |            |                 |            | 5,000000   |                      | 10.77       | 0000    | 501,02              | 703,40             |                      |                  |
| I  | L              | 04/8/3             |               |            |                 | -          | 5,00000    |                      | 10.81       | 000,000 | 583,79              | 792,11             |                      |                  |
| 1  | L.,            | 047879             | -             |            |                 |            | 2,000000   |                      | 4.495       | 000     | 242,63              | 329,37             |                      |                  |
| 9  |                | 048032             |               |            |                 |            | 2,000000   |                      | 4.384       | 000     | 236,71              | 321,24             |                      |                  |
|    | 4<br>Qtd<br>MD | le Volumes<br>F-es | :14 Frete     | a Pagar: R | <b>1.644,95</b> |            | Peso: 30.4 | 52,00                | Valor Mer   | adoria  | : R\$ 68.824,96     | Frete a Rec        | eber: R\$ 2.232,12   | •                |
| -  |                | Série              | Número        | Origer     | n/Destino       | Emissão    | )          | Status               |             |         |                     |                    |                      | Retornde         |
|    | 00             | 2                  | 000011011     | MG/MG      |                 | 15/07/2019 | Pender     | ie                   | 681 - Rejei | ção: RN | TRC informado inexi | stente. Para consu | itar a situação do t | ransportador ( A |
| l  | 4              |                    |               |            |                 |            |            |                      |             |         |                     |                    |                      | •                |
|    |                |                    | XML           | UF         | Consulta        | ar Engiar  | Receber    | Enviar <u>T</u> odos | Ence        | errar   | <u>C</u> ancelar    | Excluir            | Im <u>p</u> rimir    | Eechar           |

Primeiramente deverá acessar o cadastro do Veículo da viagem: Trucker->Cadastro->Frota->Veículo->Veículos:

Verificar qual é o Responsável Legal, acessar o cadastro mesmo, e visualizar no sistema qual é a RNTRC que está cadastrada para ele: Trucker->Cadastro->Comercial->Fornecedores

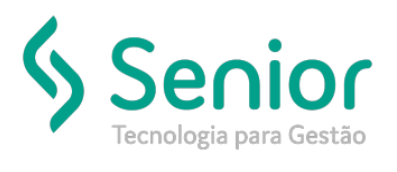

## Banco de Soluções

| Cadastro de Veículos                                                                              |                              |                                                                              |                    | ř ۵ 🛛                                 |
|---------------------------------------------------------------------------------------------------|------------------------------|------------------------------------------------------------------------------|--------------------|---------------------------------------|
|                                                                                                   |                              |                                                                              |                    | 0                                     |
| Código         Tipo de Veículo (categoria operacional           0593         01         A DEFINIR | al) País Pl<br>BRASIL V      | aca Identificação                                                            | Classe<br>AGREGADO | Status<br>ATIVO                       |
| Fabricante           0003         SCANIA                                                          | Marca<br>003 SCANIA          | Modelo 0137                                                                  | Í                  | Ano Fab. Ano Mod. 1998 1998           |
| Responsável (ANTT)                                                                                | Proprietário (Documento)     | Condição<br>D Proprietário                                                   | Motorista          |                                       |
| AMARELA 🗸                                                                                         | Chassi                       | Carroceria<br>NÃO TEM                                                        | Combustivel DIESEL | •                                     |
| Tacógrafo Seguradora                                                                              |                              | Apólice Seguro                                                               | Venc. Seguro       | Valor do Bem 0,00                     |
| Alvará Sanitário Venc. Alvará San. Frota                                                          | 9                            | Semirreboque                                                                 | e                  |                                       |
| Últ. Movimentação Unidade *                                                                       | 101                          | ucro/Custo Dis                                                               | spositivo Móvel    | Alocado                               |
| Licenciamento<br>Local                                                                            | UF Emissão<br>MG 💌 07/05/201 | Vencimento         Transferência           5         22/10/2016         // / | Controlar Odómetro | Controlar Horimetro<br>ntrole Inicial |
| Observações                                                                                       | Observações (Documento)      | Alienação<br>Descrição                                                       | s Imprimir Exclu   | Contrato                              |

Note que para esse caso, ela não está preenchida:

| Cadastro de Fornecedores                   |                  |                    |                                         |             |                                                                                                    | ř d' 🛛          |
|--------------------------------------------|------------------|--------------------|-----------------------------------------|-------------|----------------------------------------------------------------------------------------------------|-----------------|
|                                            |                  |                    |                                         |             |                                                                                                    |                 |
| Código Tipo de Pessoa Cl                   | PF               | Usuário de Criação | Data de Criação                         | Identidade  | Emissão                                                                                                    | Órgão Expedidor |
| 00001728 Física 💌                          |                  |                    | 06/01/2016                              |             | , 11                                                                                                    | · •             |
| Razão Social                               |                  | Nome Fantasia      |                                         |             | Data Nascimer                                                                                                    | nto Dependentes |
| · · · · · · · · · · · · · · · · · · ·      |                  |                    |                                         |             |                                                                                                    | 0               |
| Status Mensagem                            | de Status        | Endereço Web       |                                         | PISANSS     |                                                                                                    | Emissão PIS     |
|                                            |                  |                    |                                         |             |                                                                                                    | 11              |
| CEP Endereço                               | N*               | Complemento        | Bairro                                  | Cidade      | UF                                                                                                    | Pais            |
|                                            |                  |                    | Ŀ                                       |             |                                                                                                    | Brasil 💌        |
| Inscrição Municipal Alvará                 | Inscrição Estadu | al Atividade       | _                                       |             | elefone                                                                                                    | Fax             |
|                                            | ISENTO           | TRANSPORT          | E                                       | -           |                                                                                                    |                 |
| Contato                                    | Pra              | zo de Pagamento    |                                         |             | forma de Pagame                                                                                                    | nto             |
| Conta Resolution Resolution                |                  | ~                  |                                         | [           |                                                                                                    | •               |
| Conta Bancária                             |                  | Banco              |                                         |             | A                                                                                                    | péncia          |
| 9                                          |                  |                    |                                         |             |                                                                                                    | 1               |
| Tipo de Conta Número                       | Número do        | Cartão             | Favorecido                              |             |                                                                                                    |                 |
| <b>~</b>                                   |                  |                    |                                         |             |                                                                                                    |                 |
| [                                          | Canta da Masia   | anta finanzaiza    |                                         |             |                                                                                                    |                 |
| Controla Movimentação Financeira na Empres | sa               |                    |                                         |             |                                                                                                    |                 |
| ANTT                                       |                  |                    | Observaç                                | ões         |                                                                                                    |                 |
| RNTRC Emissão Vencime                      | nto Situação     |                    |                                         |             |                                                                                                    |                 |
|                                            |                  | ▼ Não Emite        | CIOT                                    |             |                                                                                                    |                 |
| ·                                          |                  | G                  | ravar Demais D                          | ados Outros | Excluir                                                                                                    | Fechar          |
|                                            |                  |                    | E e e e e e e e e e e e e e e e e e e e | Tage a      | The second second secon |                 |

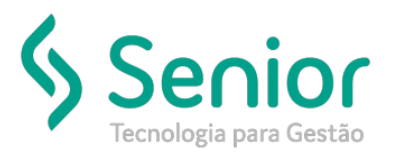

## Banco de Soluções

No site informado acima, é possível consultar a RNTRC correta que pertence ao Responsável Legal. <u>https://consultapublica.antt.gov.br/Site/ConsultaRNTRC.aspx</u>, e cadastrá-la no sistema.

| esultado da Consulta |           |        |                 |                   |                   |               |
|----------------------|-----------|--------|-----------------|-------------------|-------------------|---------------|
| dos do Transportador |           |        |                 |                   |                   |               |
| ransportador:        | CPF/CNPJ: | RNTRC: | Situação RNTRC: | Cadastrado desde: | Data de Validade: | Município/UF: |
| AC -                 |           |        | ATIVO           | 06/12/2004        | 12/04/2021        |               |